# O Acer eNet Management

O Acer eNet Management oferece-lhe uma ferramenta de fácil utilização para que possa gerir as suas ligações de rede. Pode definir vários perfis para ligação a uma rede a partir de uma série de locais, através de ligações com e sem fios.

O Acer eNet Management detecta o ambiente de rede em que se encontra e automaticamente adopta o perfil apropriado. Uma vez que os perfis também armazenam informação como, por exemplo, as definições da impressora para cada ambiente, o Acer eNet Management predefinirá a impressora correcta para o perfil seleccionado.

# Utilização do Acer eNet Management

Para iniciar o Acer eNet Management:

- Clique no ícone do Acer eNet Management na barra de ferramentas da tecnologia Empowering existente no ambiente de trabalho.
- No menu Iniciar (Start), vá até (Todos os programas) Programs > Tecnologia Empowering da Acer > Acer eNet Management (All) Programs > Acer Empowering Technology > Acer eNet Management

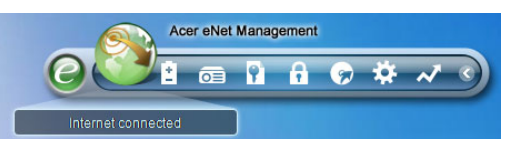

Isto irá abrir a página principal do Acer eNet Management.

| Current profile:  |                      | Auto  |       |           | • |
|-------------------|----------------------|-------|-------|-----------|---|
| VPN               |                      |       | مر€ ( | Save      |   |
| WLAN              |                      |       |       |           |   |
| 📀 Connected       |                      |       |       |           |   |
| 🖗 Wi-Fi in range: | <u>3 Wi-Fi netwo</u> | ork   |       |           |   |
| Wi-Fi network:    |                      | 15FD2 | -     |           | 6 |
| Connection speed: | 11 Mbps              |       |       |           |   |
|                   |                      |       |       | Disconnec | t |
| LAN               |                      |       |       |           |   |
| 😢 Disconnected    |                      |       |       |           |   |

## Página principal do Acer eNet Management

A página principal do Acer eNet Management mostra-lhe o estado actual da ligação bem como uma lista dos perfis disponíveis.

#### Guardar a ligação actual

Se estiver ligado a uma rede e quiser guardar as suas definições num perfil, clique no botão **Guardar (Save)** existente por cima da informação relativa ao estado da ligação.

| Empowering Technology                                                                                                    | aement                                                                                                    |
|----------------------------------------------------------------------------------------------------|----------------------------------------------------------------------------------------------------|
| Save Connection Settings Save connection settings to the current profile Save connection settings to a new profile Profile name: 12F | X Auto                                                                                                    |
| Tip: Saving your current network settings to a profile will make the creation of a network connection much easier next time.         | e and a second second s |
| LAN                                                                                                    | Disconnect                                                                                                    |
| Main Profile Manager                                                                                                    | Y Settings acer                                                                                                    |

Definição de um novo perfil

Se quiser definir um perfil manualmente (por exemplo, para um local que sabe que irá visitar no futuro)...

Aceda à página **Gestor de perfis (Profile Manager)** e clique em **Novo (New)** para abrir o **Assistente de criação de perfis (Profile Creation Wizard)**. Siga as instruções de fácil compreensão apresentadas no ecrã.

| Empowering | Technology<br>New Profile                                                                                                    |
|------------|----------------------------------------------------------------------------------------------------|
| A 📀        | Acer eNet Management<br>Welcome to the Profile Creation Wizard, which leads you through the<br>steps to create a new profile. |
| Profil     | Profile name:                                                                                                    |
|            | Capture the current settings on your computer.                                                                                |
| 👚 Main     | Profile Manager Y Settings                                                                                                    |

Após ter introduzido a informação relativa ao seu novo perfil, clique em **OK** (**OK**) para voltar à página Gestor de perfis (Profile Manager). Aqui, pode importar, exportar, editar, renomear ou eliminar o perfil.

| Pro | file Manager |        |        |                                 |
|-----|--------------|--------|--------|---------------------------------|
| 0   | Auto<br>15F  | Import | Export | Edit<br>Rename<br>New<br>Delete |

#### Activação manual de um perfil

Para activar manualmente um perfil, basta ir até à página **principal** e seleccionar o perfil pretendido na lista de perfis.

| <b></b> ) |
|-----------|
|           |
|           |
|           |

### O gestor sem fios

Na página principal do eNet Management, faça clique sobre o **número de redes Wi-Fi** detectadas e apresentado à direita da opção Wi-Fi ao alcance (Wi-Fi in range):para abrir a janela **Gestor sem fios (Wireless Manager)**.

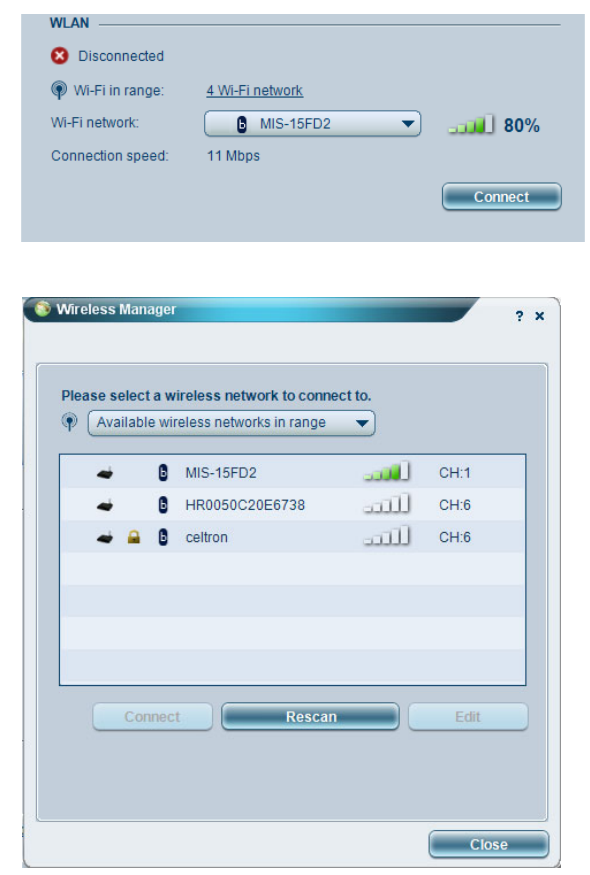

# Alterar as definições

Aceda à página **Definições (Settings)** para configurar uma série de definições gerais e de rede. Aqui pode escolher iniciar o Acer eNet Management aquando do arranque do Windows, mudar de redes automaticamente, alterar as definições da placa de rede e muito mais.

| General                 | Network                                |                                                                                                    |
|-------------------------|----------------------------------------|----------------------------------------------------------------------------------------------------|
|                         |                                        |                                                                                                    |
| Launch                  | Acer eNet Mana                         | gement automatically when starting Windows                                                                           |
| Switch I                | networks automa                        | atically                                                                                                    |
| Allow wire              | w Acer eNet Man                        | agement to connect automatically to an open                                                                          |
| (Acer<br>Ther<br>via th | r eNet Managem<br>e is a risk that oth | ent will connect to an unsecured wireless network.<br>her people can intercept the information you transmit<br>ork.) |
| 🗌 Use sin               | gle sign-on featu                      | ire                                                                                                    |
| /iew curre              | nt network infor                       | mation                                                                                                    |
|                         |                                        |                                                                                                    |
| View                    | <u> </u>                               |                                                                                                    |
|                         |                                        |                                                                                                    |
|                         |                                        |                                                                                                    |
|                         |                                        |                                                                                                    |

Se não tiver nenhum transformador ligado, ou se estiver com algumas dificuldades em termos da rede, pode executar o **Conselheiro da rede (Network Advisor)** clicando no ícone respectivo, que encontra por baixo da lista de perfis na página principal. Aqui pode ver a **Informação da rede (Network Information)** e executar as **Ferramentas de diagnóstico (Diagnostic Tools)**.

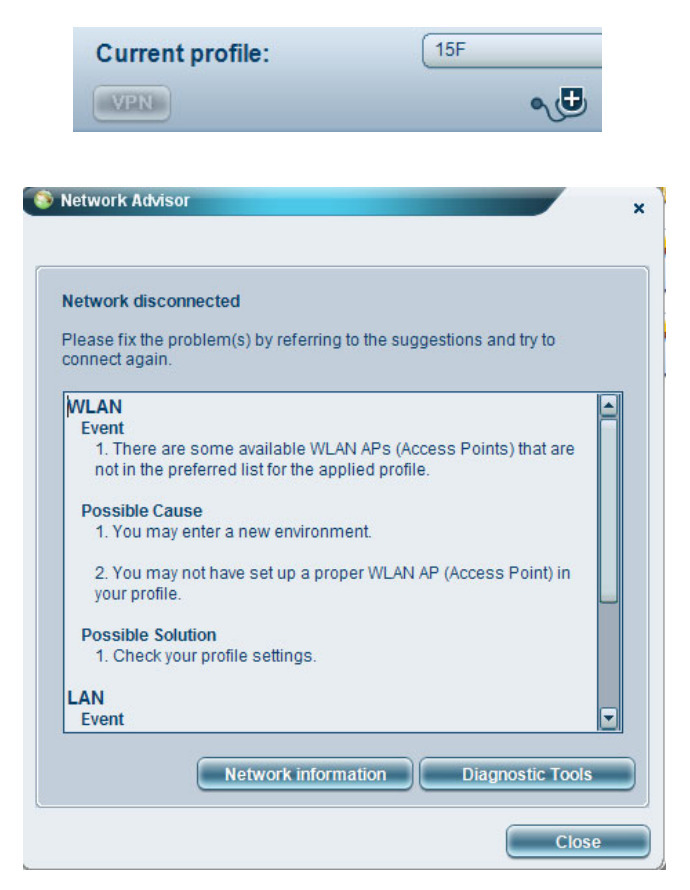